### PANDUAN CEK PLAGIASI TURNITIN SECARA MANDIRI

-Bagi mahasiswa/dosen yang sudah memiliki akun Turnitin-

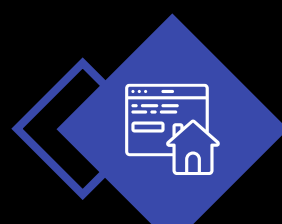

## Login ke web "Turnitin.com"

turnitin

Why Turnitin Products Resources Partners

Media Center Q

Support Contact Sales Log In

Empower students to do their best, original work

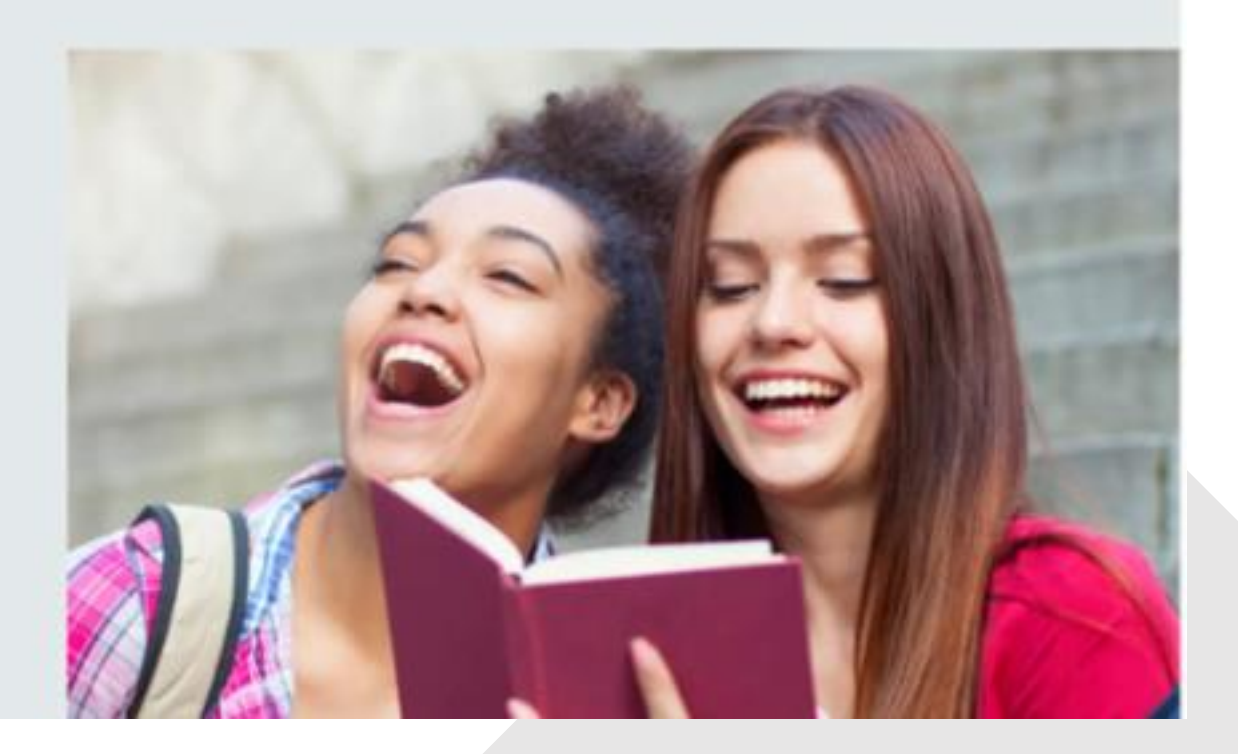

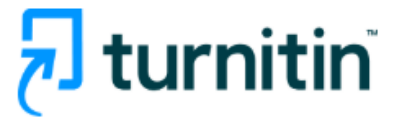

| Log in to Turnitin                                                                                                    |  |
|----------------------------------------------------------------------------------------------------|--|
| Email address                                                                                                    |  |
| @gmail.com                                                                                                    |  |
| Password                                                                                                    |  |
|                                                                                                    |  |
| Log in Or                                                                                                    |  |
| G Sign in with Google C Log in with Clever                                                                               |  |
| Forgotten your password? <u>Click here.</u><br>Need more help? <u>Click here.</u><br><b>New user?</b> <u>Click here.</u> |  |
| Privacy Policy<br>We take your privacy very seriously. We do not share your details for marketing                        |  |

our third party partners so that we may offer our service.

### Masukkan email address dan password akun sendiri

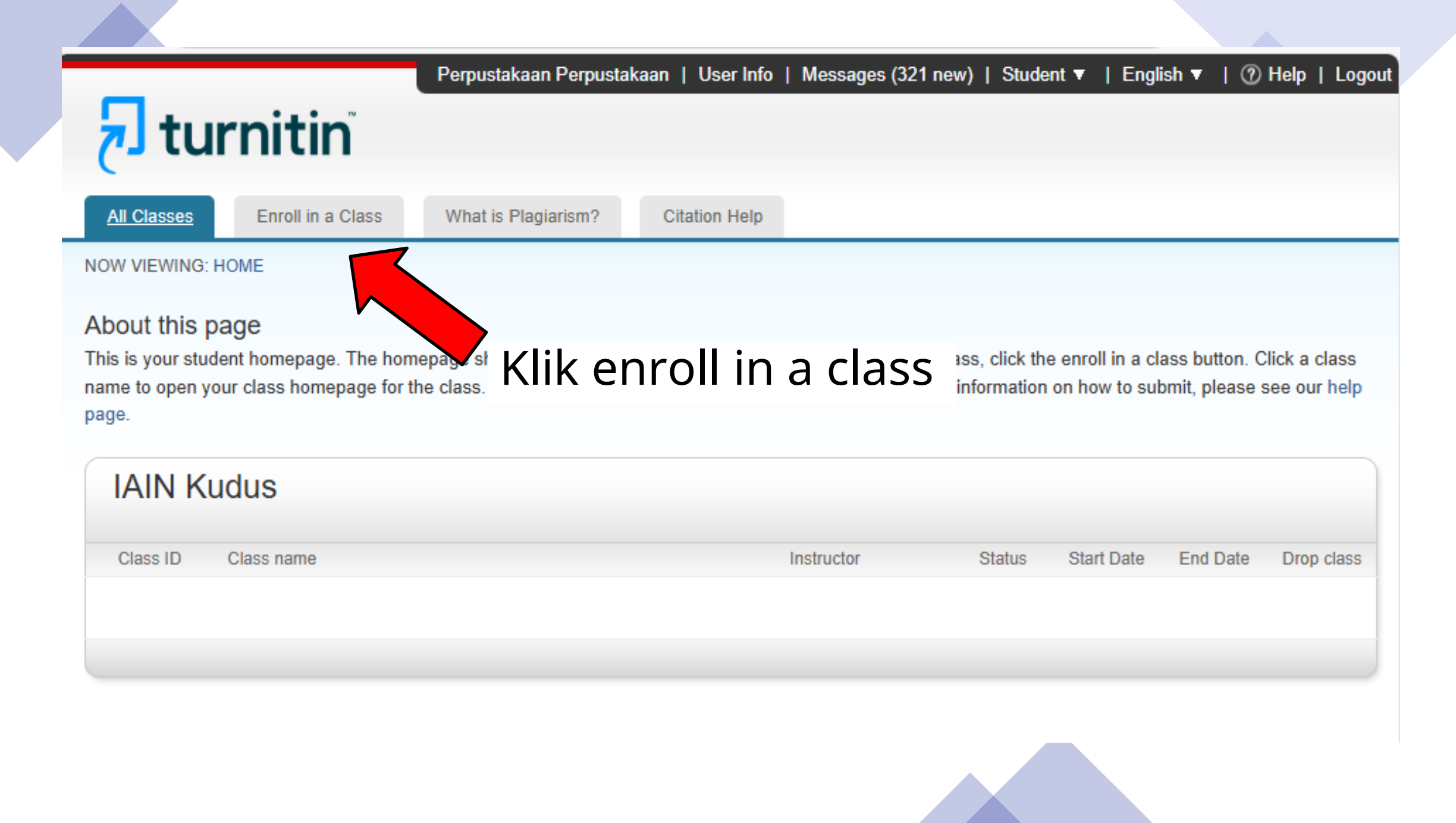

### • Isi Data Berikut :

- Class ID tanyakan melalui wa center
- Class enrollment key tanyakan melalui wa center

| Class/section ID: |  |
|-------------------|--|
| 47753477          |  |
| Enrollment key: * |  |
| Submit            |  |

Enroll in a class

### **IAIN Kudus** Class ID Class name Instructor Status Start Date End Date Drop class Perpustakaan CLASS DOSEN Ê 47157078 Active 20-Jan-2025 21-Jan-2026 Perpustakaan Perpustakaan Ê 47753477 MAR 5 04-Mar-2025 Active 05-Mar-2026 Perpustakaan Klik pada class yang muncul

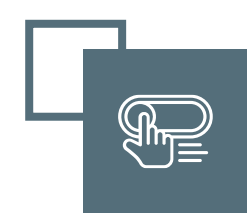

### Klik "open" pada salah satu assignment

#### NOW VIEWING: HOME > FEB 15 > CLASS HOME

#### **Class Homepage**

This is your Class Homepage. To access more information about the assignment, click the "Open" button.

|                  | FEB 15          |                      |                  |
|------------------|-----------------|----------------------|------------------|
| Assignment Title | Assignment Type | Dates                |                  |
| CEK 23           | PAPER           | Start<br>Due<br>Post | 0<br>0<br>0      |
| CEK 24           | PAPER           | Start<br>Due<br>Post | O Open           |
| CEK 25           | PAPER           | Start<br>Due<br>Post | 0<br>0<br>0      |
| CEK 21           | PAPER           | Start<br>Due<br>Post | 0<br>0<br>0<br>0 |
| CEK 22           | PAPER           | Start<br>Due<br>Post | Open             |
| CEK 16           | PAPER           | Start<br>Due<br>Post | Open             |
| CEK 17           | PAPER           | Start<br>Due<br>Post | Open             |
| CEK 18           | PAPER           | Start<br>Due<br>Post | Open             |
| CEK 19           | PAPER           | Start<br>Due<br>Post | Open             |
| CEK 20           | PAPER           | Start<br>Due<br>Post | Open             |
| CEK 1            | PAPER           | Start<br>Due<br>Post | Open             |
| CEK 2            | PAPER           | Start<br>Due<br>Post | Open             |
| CEK 3            | PAPER           | Start<br>Due<br>Post | Open             |

# Klik "upload submission"

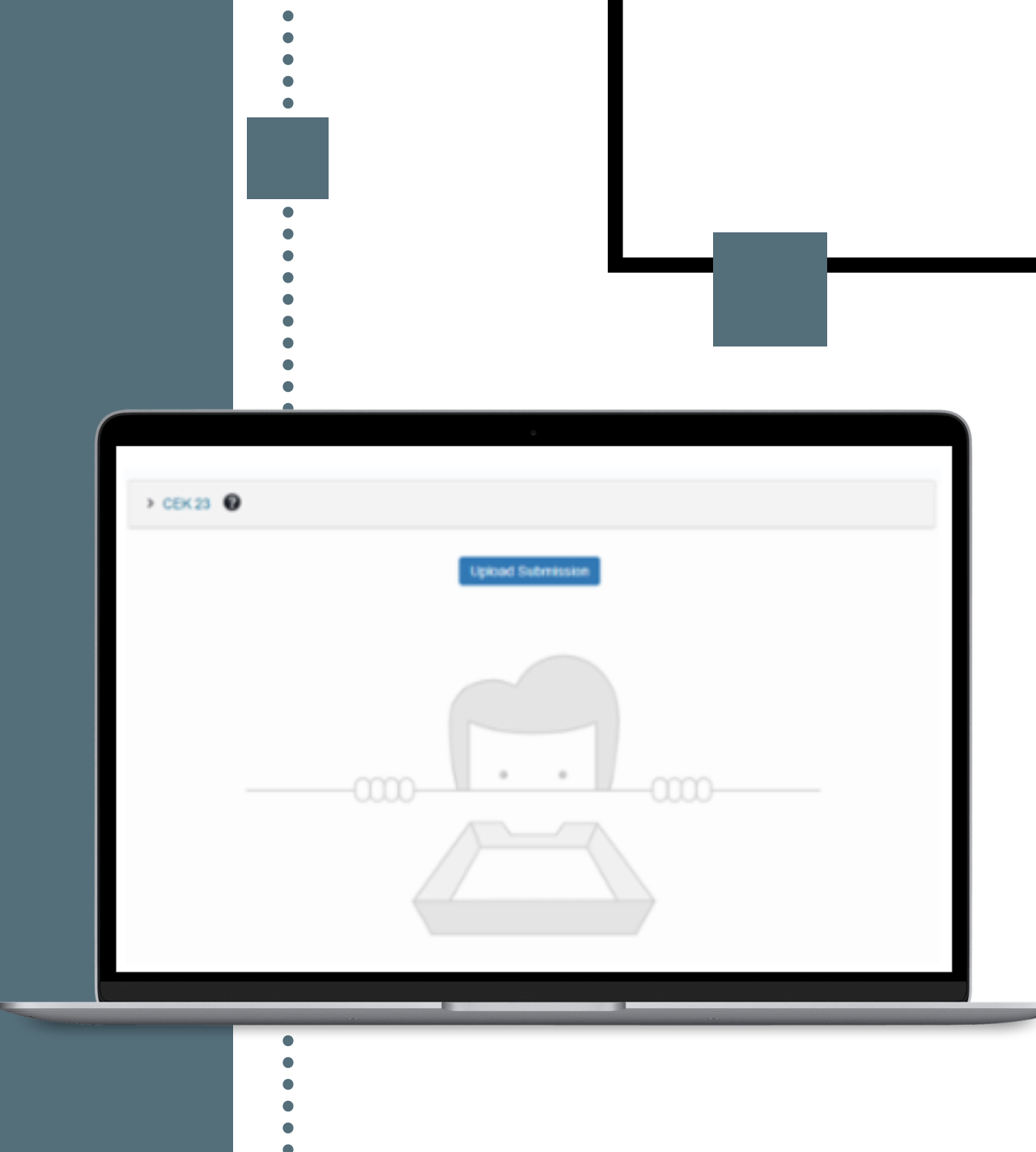

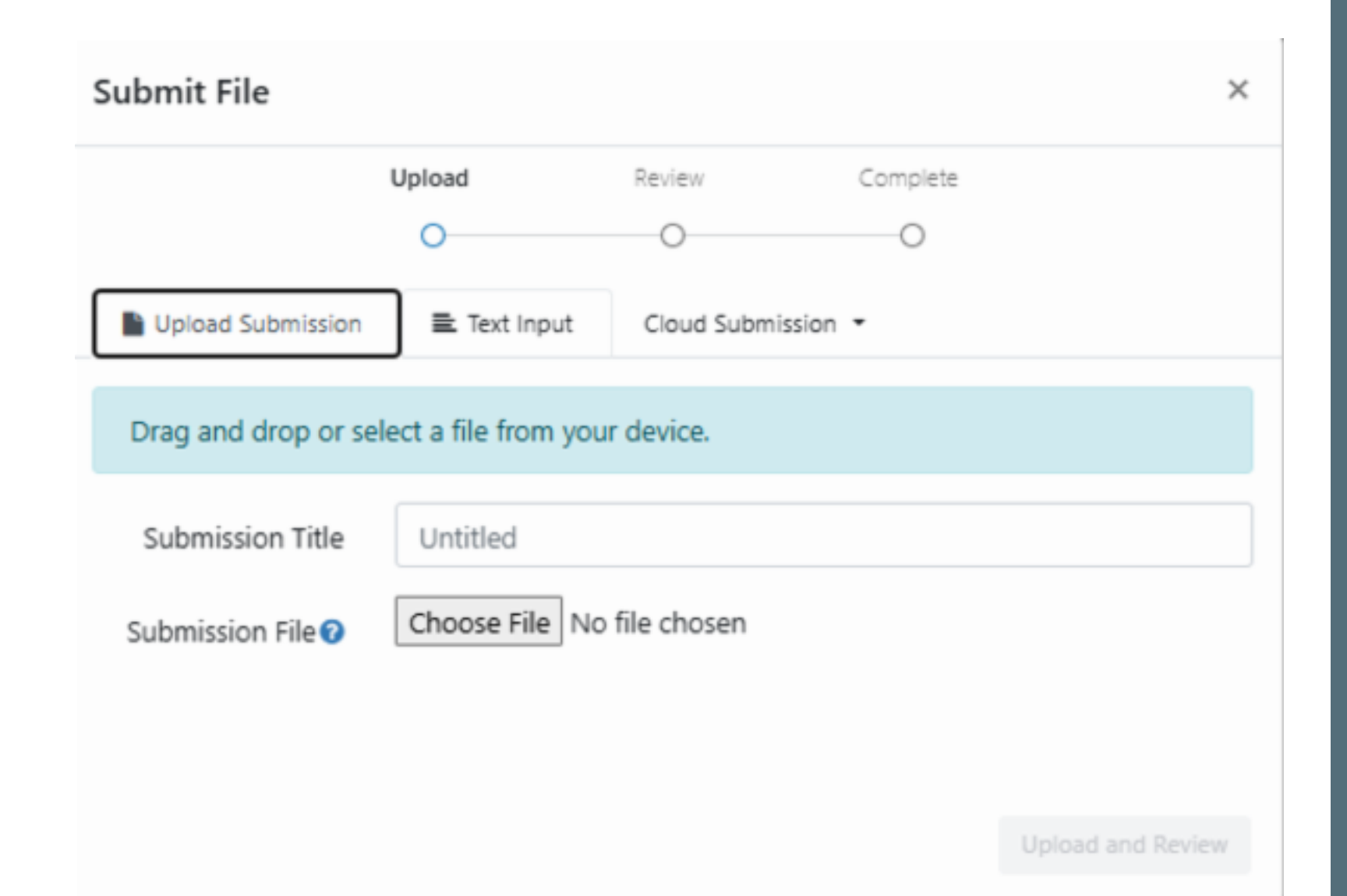

# Isi data

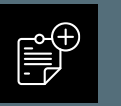

Isi submission title

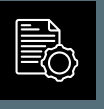

Klik choose file dan pilih file yang akan di cek (format word, pdf)

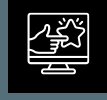

Klik upload dan review

# Klik submit to turnitin

| Submittine |          |                                                            |                                                                                    |                                        |   |
|------------|----------|------------------------------------------------------------|------------------------------------------------------------------------------------|----------------------------------------|---|
|            | Upload   | Review                                                     | Complete                                                                           |                                        |   |
|            | 0        | 0                                                          | 0                                                                                  |                                        |   |
| Title      | ▲ REPOSI |                                                            |                                                                                    |                                        |   |
| 2101250001 |          |                                                            | DAFTAR PUSTAKA                                                                     |                                        |   |
| File Size  |          | Afifuddin, dan Ben<br>Kualitatif Bardu                     | i Ahmad Saebani. Metod                                                             | ologi Penelitian                       |   |
| 709.13 KiB |          | Anita Damayanti, Si                                        | riyanti Rahmatunnisa, dan                                                          | Lia Rahmawati.                         |   |
| Word Count |          | "PENINGKATA<br>USIA 5-6 TAH                                | N KREATIVITAS BERK<br>UN MELALUI PEMBELA                                           | IARYA ANAK<br>JARAN JARAK              |   |
| 551        |          | JAUH BERBAS<br>PARTS." Jurnal<br>90. https://doi.org       | SIS STEAM DENGAN M<br>Buah Hati 7, no. 2 (30 Septe<br>g/10.46244/buahhati.v7i2.11) | 4EDIA LOOSE<br>ember 2020): 74–<br>24. |   |
|            |          | Arifin, Zainal. Peneli<br>(Remaja Rosdak<br>Bandung: Remaj | uian Pendidikan: Metode Pe<br>karya), Bandung, cet. 3, 2<br>a Rosdakarya, 20**     | tradigma Baru,"<br>2014, 41. 3 ed.     |   |
|            | -        | Asmar, Syaiful, dar                                        | s Km. MO Page                                                                      | 1 of 3 < >                             | - |
|            | ר<br>ר   |                                                            |                                                                                    |                                        |   |

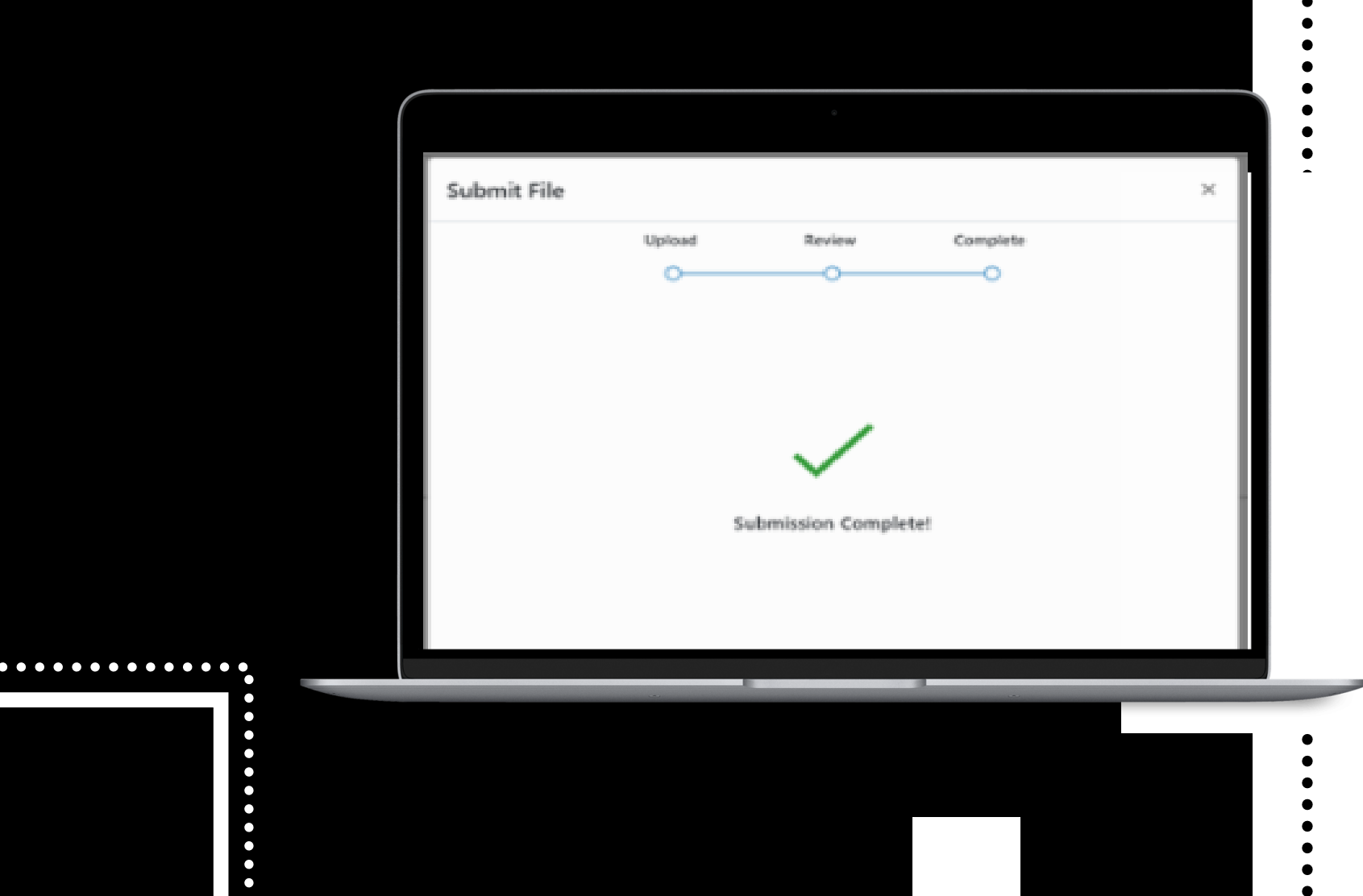

# Submission Complete!

| > CEK 23 🕐                                                                                                    |                                                    |       |            |   |   |  |
|----------------------------------------------------------------------------------------------------|----------------------------------------------------|-------|------------|---|---|--|
| Paper Title                                                                                                    | Uploaded                                           | Grade | Similarity |   |   |  |
| <ul> <li>2101250001</li> <li>Similarity belum muncul karena sedang</li> <li>Tunggu hingga beberapa menit</li> <li>Kemudian refresh halaman (reload atau</li> </ul> | 02/24/2025 10:59 AM<br>prosesing data<br>tekan F5) |       |            | ſ | Ţ |  |
|                                                                                                    |                                                    |       |            |   |   |  |
| > CEK 23 🔮                                                                                                    |                                                    |       |            |   |   |  |
| Paper Title                                                                                                    | Uploaded                                           | Grade | Similarity |   |   |  |
| 2101250001                                                                                                    | 02/24/2025 10:59 AM                                |       | 0%         | £ | ₽ |  |

- Similarity sudah keluar persentasenya
- Untuk download hasil klik pada angka similarity, hingga muncul halaman baru feedback studio

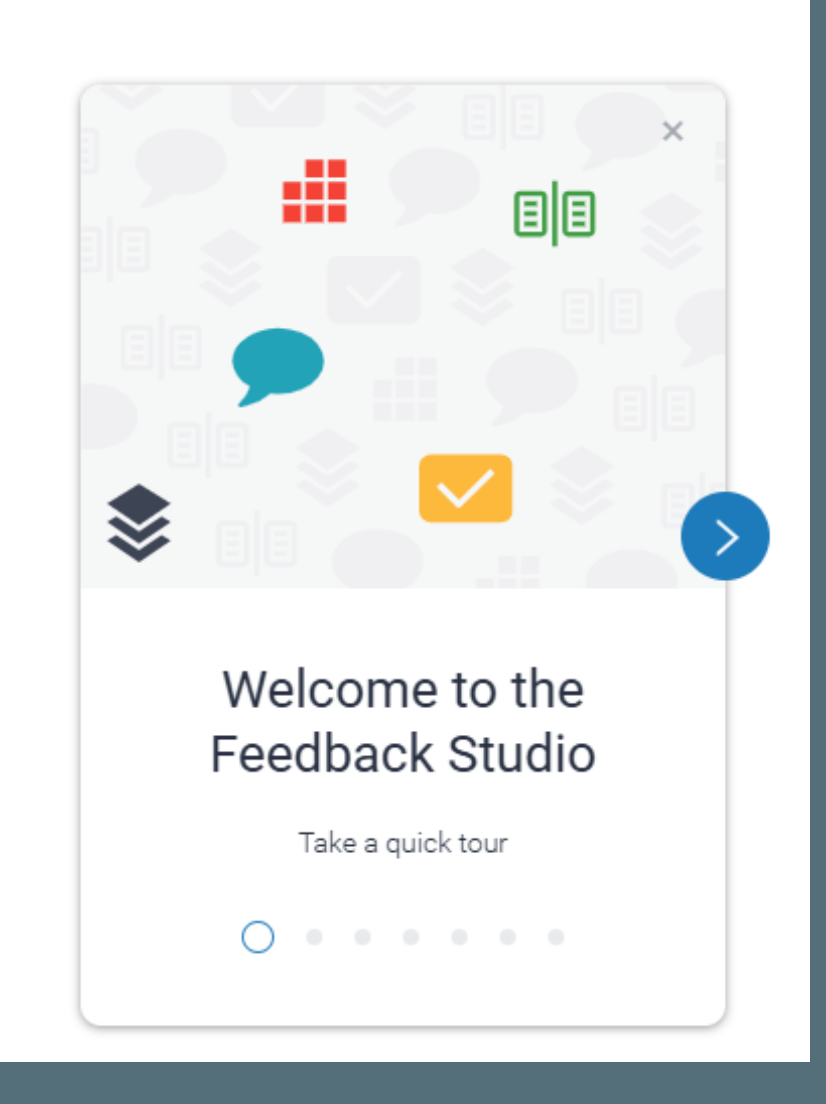

Apabila muncul seperti ini klik saja panah ke kanan

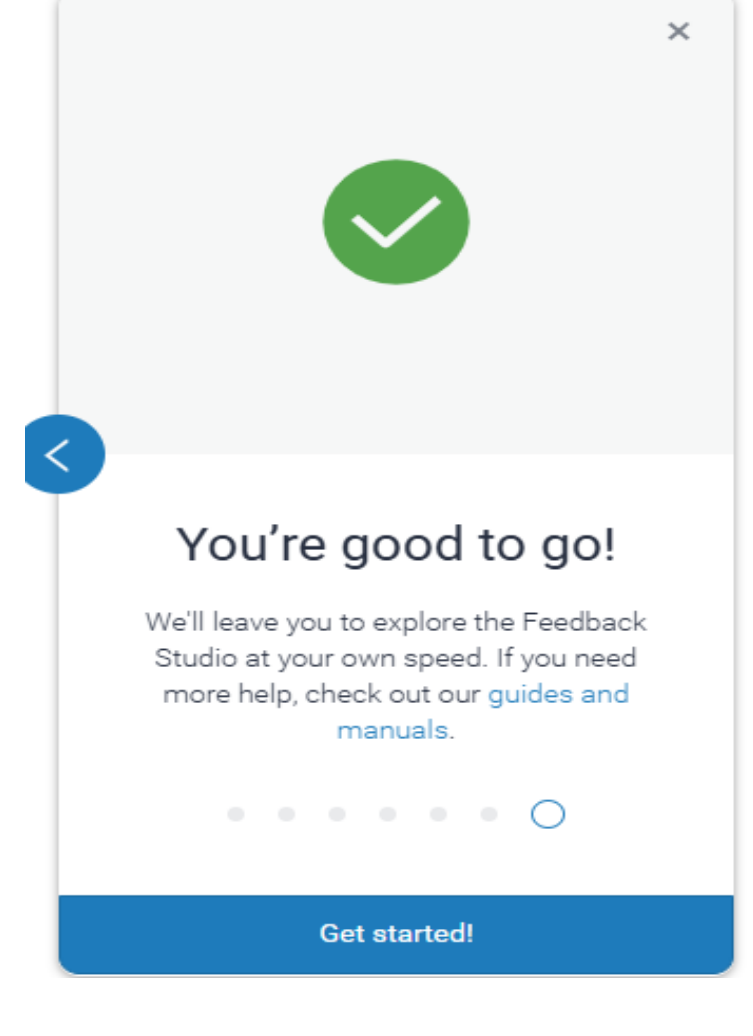

Sampai muncul tampilan di atas dan klik get started

#### 🔁 feedback studio

?

**₽**↓ ▼

• (i)

Klik current view

#### **DAFTAR PUSTAKA**

Afifuddin, dan Beni Ahmad Saebani. *Metodologi Penelitian Kualitatif.* Bandung: CV Pustaka Setia, 2012.

Anita Damayanti, Sriyanti Rahmatunnisa, dan Lia Rahmawati. "PENINGKATAN KREATIVITAS BERKARYA ANAK USIA 5-6 TAHUN MELALUI PEMBELAJARAN JARAK JAUH BERBASIS STEAM DENGAN MEDIA LOOSE PARTS." Jurnal Buah Hati 7, no. 2 (30 September 2020): 74– 90. https://doi.org/10.46244/buahhati.v7i2.1124.

Arifin, Zainal. Penelitian Pendidikan: Metode Paradigma Baru," (Remaja Rosdakarya), Bandung, cet. 3, 2014, 41. 3 ed. Bandung: Remaja Rosdakarya, 2014.

Asmar, Syaiful, dan S Km. "MODEL PEMBELAJARAN STEAM (SCIENCE, TECHNOLOGY, ENGINEERING, ADT MATHEMATICS) DENIGAN DENIDERATAN Text-Only Report High Resolution On

Page: 1 of 3 Word Count: 551

### Klik panah ke bawah

### **DAFTAR PUSTAKA**

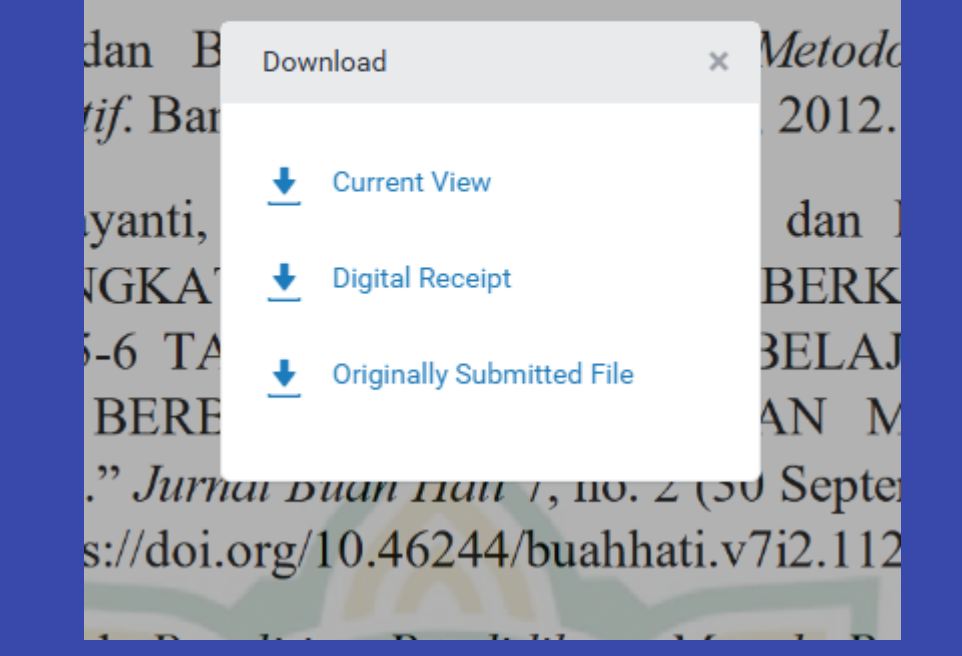

### **CATATAN:**

- Class/section ID akan dibuat berkala dua minggu sekali
- Mahasiswa/dosen dimohon untuk chat ke WA Center Perpustakaan (081222152308) apabila ingin mendapatkan class/section ID dan password dengan menyebutkan nama dan NIM terlebih dahulu